### Préambule:

Aucune inscription sera réalisée par téléphone
Ne créez pas de nouveau compte, utilisez celui déjà existant si vous êtes déjà client

•Dans le cas où vous auriez perdu vos codes d'accès, sachez que votre identifiant est le mail donné au moment de la première inscription. Ainsi, vous pourrez avec votre adresse, demander un renouvellement de votre mot de passe ici:

https://reservation.complexesportifalicemilliat.fr/ELISATH\_RESERV ATION\_WEB/FR/PAGE\_USR\_MotDePassePerdu.php

#### Procédure rapide:

- 1. Rendez-vous sur le site général du complexe sportif, afin d'identifier les cours où vous souhaitez vous inscrire ou inscrire votre enfant: <u>https://www.complexesportifalicemilliat.fr/</u>
- Le bouton en bas de la page d'accueil du site du complexe vous renverra vers le site dédié aux inscriptions: <u>https://reservation.complexesportifalicemilliat.fr/</u>

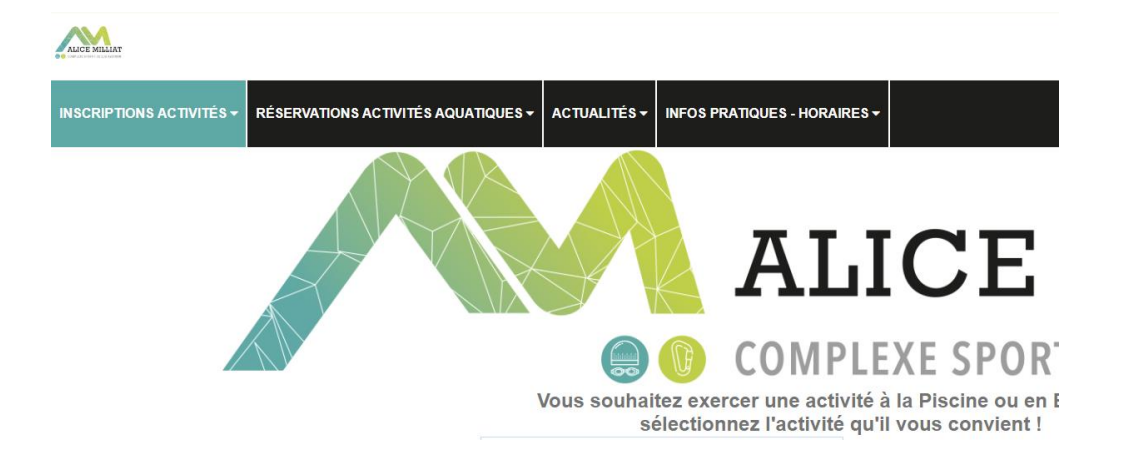

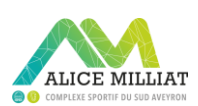

#### 3. Créer un compte en rajouter vos enfants et conjoint ci-besoin

Si vous habité la communauté des communes Millau Grands Causses munissez-vous d'un des documents ci-dessous de moins de 3 mois, pour bénéficier d'un tarif préférentiel sur les entrées:

la facture d'électricité ;la facture d'eau ;la facture de gaz ;la facture de téléphone ;la facture d'assurance habitation ;la facture d'abonnement Internet ;l'avis d'imposition ou de non-imposition ; l'avis de taxe d'habitation ;un titre de propriété ;une quittance de loyer ;un relevé de la caisse d'allocations familiales pour les bénéficiaires de prestations sociales comme l'aide au logement.

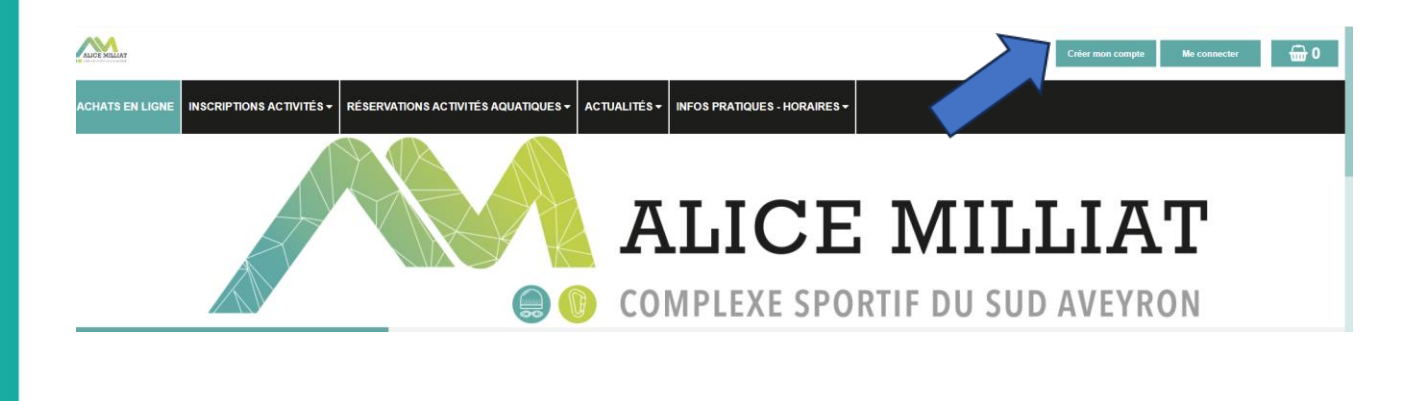

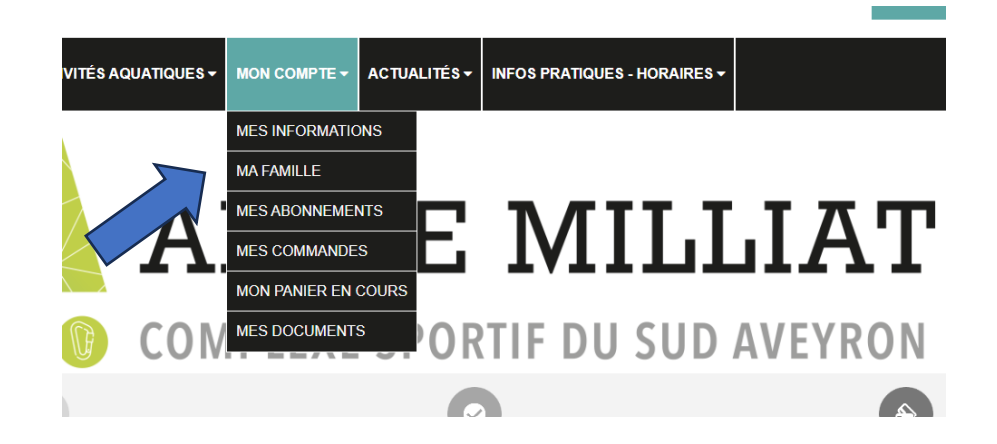

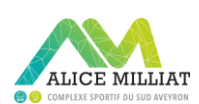

- Sur la plage d'accueil de ce site, faites glisser votre souris sur « Inscriptions activités », puis cliquez sur l'onglet
   « PLANNINC », Lip planning d'une someine vierge appareit
  - « PLANNING ». Un planning d'une semaine vierge apparait.

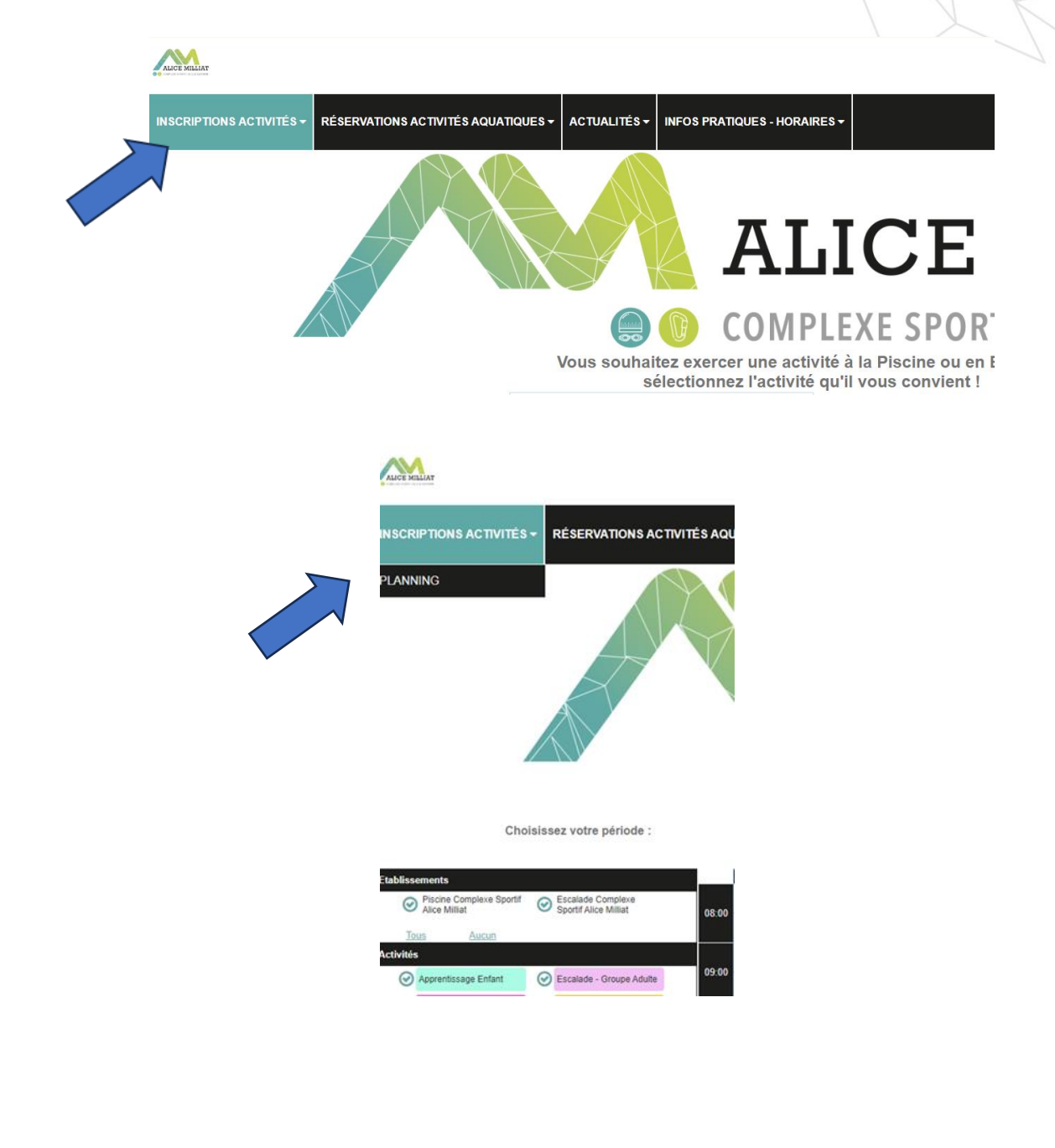

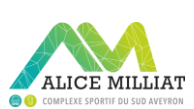

#### 5. Choisissez votre activité

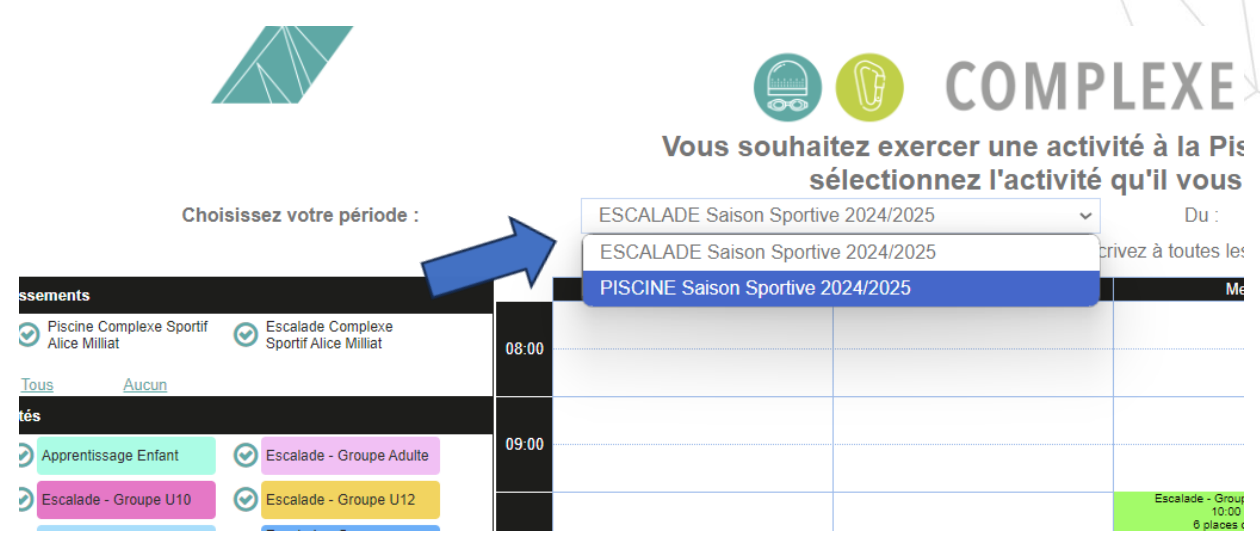

#### 6. Le planning de l'activité apparait

| PLANNING Vous souhaitez exercer une activité à la Piscine ou en Escalade,<br>sélectionnez l'activité qu'il vous convient ! |       |                                |                                                                                                    |                                                              |                           |                                          |          |                                                        |
|----------------------------------------------------------------------------------------------------|-------|--------------------------------|----------------------------------------------------------------------------------------------------|--------------------------------------------------------------|---------------------------|------------------------------------------|----------|--------------------------------------------------------|
| Choisissez votre période :                                                                                                 |       | ESCALADE Saison Sportive 2024/ | 2025                                                                                                    | Du :                                                         | 16/09/20                  | 14                                       | Au :     | 22/06/2025                                             |
|                                                                                                    |       | En vous inscr                  | rivant à une activité ici, vous vous ir                                                                                                    |                                                              | le la période concernée ! |                                          |          |                                                        |
| Etablissements                                                                                                    |       | Lundi                          | Mardi                                                                                                    | Mercredi                                                     |                           | Jeudi                                    | Vendredi | Samedi                                                 |
| Piscine Complexe Sportif     Sportif Alice Milliat     Sportif Alice Milliat                                               | 08:00 |                                |                                                                                                    |                                                              |                           |                                          |          |                                                        |
| Tous Aucun                                                                                                    |       |                                |                                                                                                    |                                                              |                           |                                          |          |                                                        |
| Activités                                                                                                    |       |                                |                                                                                                    |                                                              |                           |                                          |          |                                                        |
| Escalade - Groupe Adulte Scalade - Groupe U10                                                                              | 09:00 |                                |                                                                                                    |                                                              |                           |                                          |          |                                                        |
| Escalade - Groupe U12 Scalade - Groupe U14                                                                                 |       |                                |                                                                                                    | Escalade - Groupe U6 ( Escala<br>10.00 à 11:00               | ide )                     |                                          |          | Escalade - Groupe U6 (<br>10:00 à 11:00                |
| Scalade - Groupe                                                                                                    | 10:00 |                                |                                                                                                    | 6 places disponibles<br>A partir de 3 ans                    |                           |                                          |          | 6 places disponit<br>A partir de 3 an                  |
| Escalade - Groupe U8                                                                                                    |       |                                |                                                                                                    | Escalade - Groupe U8 ( Escala                                | ida )                     |                                          |          | Escalade - Groupe US (                                 |
| Tous Aucun                                                                                                    | 11:00 |                                |                                                                                                    | 11:00 à 12:00<br>6 places disponibles<br>Enfents mis en 2016 |                           |                                          |          | 11:00 à 12:00<br>6 places disponit<br>Enfants mis en 2 |
|                                                                                                    |       |                                |                                                                                                    |                                                              |                           |                                          |          |                                                        |
|                                                                                                    |       |                                |                                                                                                    |                                                              |                           |                                          |          |                                                        |
| Etablissements                                                                                                    | Lundi | Mardi                          | Mercredi                                                                                                    | Jeudi                                                        | Vendredi                  | Samedi                                   |          |                                                        |
| Pracine Complexe Sport/f     D Escalade Complexe     Sport/f Alice Miliat     00.00                                        |       |                                |                                                                                                    |                                                              |                           |                                          |          |                                                        |
| Tous Aucum                                                                                                    |       |                                |                                                                                                    |                                                              |                           |                                          |          |                                                        |
| Apprentissage Enfant     Ø Jardin Aquatique                                                                                |       |                                | Apprentissage Enfant ( Pis SauvNage Enfant ( Pissine )                                                                                                    |                                                              |                           |                                          |          |                                                        |
| Pacine Actività Ados     Placine Pass'Sport                                                                                |       |                                | 10 places disponibles 30 places disponibles                                                                                                    |                                                              |                           |                                          |          |                                                        |
| SauvNage Enfant 10.00                                                                                                    |       |                                | Apprenticuage Enfant ( Pie<br>10.15 & 11.00<br>10 places disponibles<br>30 places disponibles                                                                                                    |                                                              |                           |                                          |          |                                                        |
| Tous Aucum                                                                                                    |       |                                |                                                                                                    |                                                              |                           |                                          |          |                                                        |
| 11:00                                                                                                    |       |                                | Apprentissage Difact ( Pis<br>11.15 à 12.00<br>10 places disponibles<br>25 places disponibles                                                                                                    |                                                              |                           |                                          |          |                                                        |
|                                                                                                    |       |                                |                                                                                                    |                                                              |                           |                                          |          |                                                        |
| 12:00                                                                                                    |       |                                |                                                                                                    |                                                              |                           | Apprentissage Enfant ()<br>12:30 a 13:16 |          |                                                        |
|                                                                                                    |       |                                |                                                                                                    |                                                              |                           | Apprentiessee Enfant ()                  |          |                                                        |
| 13.00                                                                                                    |       |                                | Apprentissage Enfant ( Pis<br>12:00 à 16:05<br>10 pieze direction<br>12:00 à 16:05<br>10 pieze direction<br>12:00 à 16:05<br>10 pieze direction<br>10 pieze direction<br>10 pieze d |                                                              |                           | 13.15 a 14.00<br>10 places disposib      |          |                                                        |
|                                                                                                    |       |                                | Apprentissage Enfant ( Placine )                                                                                                    |                                                              |                           |                                          |          |                                                        |

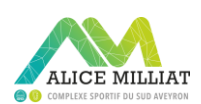

#### 7. Cliquez sur l'activité de votre choix

| Publissenuris                               | Land  | Mardi | Mercredi                                                                                 | Jeudi | Vendredi | Saned                                                       |
|---------------------------------------------|-------|-------|------------------------------------------------------------------------------------------|-------|----------|-------------------------------------------------------------|
| Pasine Complexe Sport/<br>Alog Milat        | 01.00 |       |                                                                                          |       |          |                                                             |
| 3x0 8x00                                    |       |       |                                                                                          |       |          |                                                             |
| Activities                                  |       |       |                                                                                          |       |          |                                                             |
| C Accremites age Drivert C antin Accessione | 93.00 | _     | Approximage Enfant ( Pal.,<br>06:30 a 16:15<br>11 Jonan Granding                         |       |          |                                                             |
| Pacine Activité Ados 🥑 Pacine Pass Sport    |       |       |                                                                                          |       |          |                                                             |
| C Kanaringe Kotari                          | 12 00 |       | Apromisis op Erfort ( Paul<br>16,15 & 11,00<br>19 places dependes<br>20 places dependes  |       |          |                                                             |
| Tina Aran                                   |       |       | Appendix up Enteri ( Paul Paul Paul Sout ( Paul v )                                      |       |          |                                                             |
|                                             | 11.00 |       | 10,15.6.12.00<br>12 pieces dependent<br>25 pieces dependent                              |       |          |                                                             |
|                                             |       |       |                                                                                          |       |          |                                                             |
|                                             | 17.00 |       |                                                                                          |       |          | Apprentissage Enderi 1<br>19130 A 19119<br>19 pisces depund |
|                                             | 13.00 |       |                                                                                          |       |          | Approximage Erderi (1<br>13.15.4 14.00                      |
|                                             |       |       | Table 1995 - 1995 - Beer Reps Entred (Presser)<br>13.22 a 16.15<br>19 pieces deportation |       |          | 18 places deports                                           |
|                                             |       |       | Approximation (President )                                                               |       |          |                                                             |
|                                             |       |       |                                                                                          |       |          |                                                             |

 Une fenêtre apparait avec la description du cours. Si vous souhaitez inscrire votre enfant cliquez sur « pas d'abonnement, j'achète »

| Liste des jours co | ncernés :  |             |           |
|--------------------|------------|-------------|-----------|
| Jour               | Date       | Heure début | Heure fin |
| Mercredi           | 18/09/2024 | 09:30       | 10:15     |
| Mercredi           | 25/09/2024 | 09:30       | 10:15     |
| Mercredi           | 02/10/2024 | 09:30       | 10:15     |
| Mercredi           | 09/10/2024 | 09:30       | 10:15     |
| Mercredi           | 16/10/2024 | 09:30       | 10:15     |
| Mercredi           | 06/11/2024 | 09:30       | 10:15     |
| Mercredi           | 13/11/2024 | 09:30       | 10:15     |

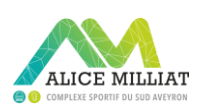

#### 9. Cliquez sur ajouter au panier

#### Apprentissage Enfant de 09:30 à 10:15 (créneau n°28)

Période du 16/09/2024 jusqu'au 22/06/2025 inclus Places disponibles : 10

Liste des jours concernés

| Jour     | Date       | Heure début | Heure fin |
|----------|------------|-------------|-----------|
| Mercredi | 18/09/2024 | 09:30       | 10:15     |
| Mercredi | 25/09/2024 | 09:30       | 10:15     |
| Mercredi | 02/10/2024 | 09:30       | 10:15     |
| Mercredi | 09/10/2024 | 09:30       | 10:15     |
| Mercredi | 16/10/2024 | 09:30       | 10:15     |
| Mercredi | 06/11/2024 | 09:30       | 10:15     |
| Mercredi | 13/11/2024 | 09:30       | 10:15     |

- Suivant le cours choisit, une fenêtre peut apparaitre pour vous donner plus de détails
- 11. Choisissez la personne de votre foyer qui va suivre le cours, puis validez
- 12. Vous avez le choix de continuer vos inscriptions ou d'e vous rendre dans votre panier

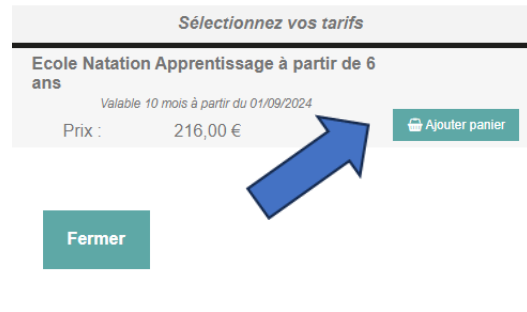

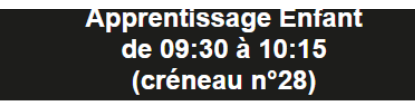

Période du 16/09/2024 jusqu'au 22/06/2025 inclus Places disponibles : 10

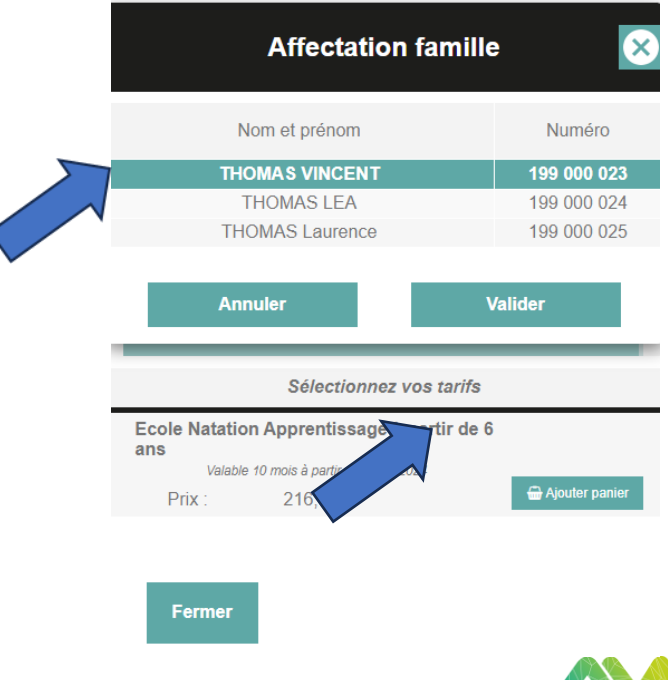

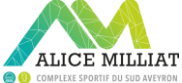

- 13. Un rappel apparait
- 14. Cliquez sur ok
- 15. Vous avez le choix de continuer vos inscriptions ou de vous rendre dans votre panier
- 16. Une fois dans votre panier, cliquez sur paiement

Avertiss

Bonjour Votre pré-inscription a bien été prise en compte ! N'oubliez pas de valider votre paiement pour confirmer votre inscription.

Si vous venez de vous inscrire à une <u>activité Saux'Nage, Pass'Sport ou</u> Ados Nageur Sauveteur vous êtes concernés, vous avez droit dans le cadre de voite forfait à 2 cours par semaine, Pour rappel, les jours et heures de cours, à savoir : SauviNage : suivant votre inscription Cours lundi 18H15 à 19H00 et mercredi 14H15 à 15H00 Cours mercredi 17H30 à 18H15 et jeudi 17H30 à 18H15 Cours mercredi 19H30 à 10H15 et jeudi 17H30 à 18H15 Cours mercredi 10H15 à 11H100 et vendredi 17H30 à 18H15 Cours mercredi 13H30 à 14H15 et vendredi 18H15 à 19H00

Pass'Sport : suivant votre inscription Cours Mercredi de 11H15 à 12H00 - A et Samedi 13H15 à 14H00 - A Cours Mardi de 18H15 à 19H00 - B et Mercredi 15H15/16H00 - B

Ados Nageur/Sauveteur : suivant votre inscription Cours mercredi 16H00 à 17H00 et vendredi 19H00 à 20H00

Concernant les autres activités non citées dans le mail, un seul cours par semaine , celui que vous avez sélectionné

Cordialement L'équipe du Complexe Sportif Alice Milliat

Détails de l'inscription n° : 28

Accès : Piscine Activité : Apprentissage Enfant Créneaux : 09:30 à 10:15

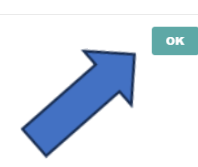

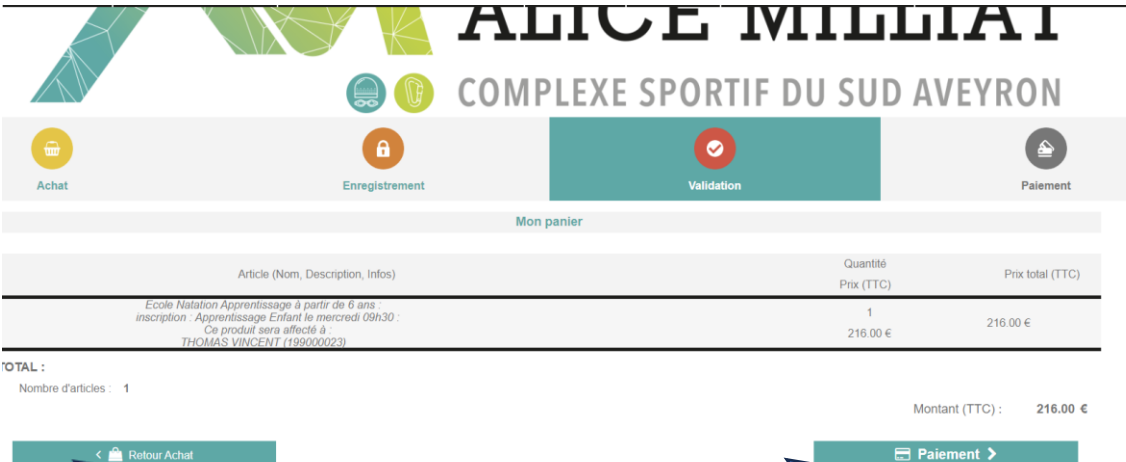

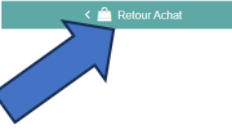

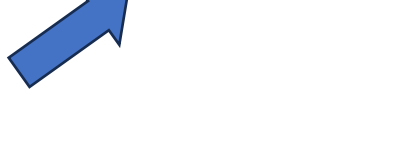

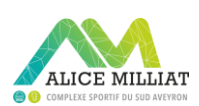

#### 13. 2 possibilités de paiement

| •                                                                                                    |                            |                 |                                                                | 1 / / / |
|----------------------------------------------------------------------------------------------------|----------------------------|-----------------|----------------------------------------------------------------|---------|
| <b>e</b>                                                                                                    | θ                          | 0               |                                                                |         |
| Achat                                                                                                    | Enregistrement             | Validation      | Paiement                                                       |         |
| Détail de ma com                                                                                                    | nmande n°81                | Moyens de paiem | nent disponibles                                               |         |
| Ecole Natation Apprentissage à partir d<br>Type : Activité<br>Quantité : 1<br>Prix unitaire (TTC) : 216,00 €<br>TVA : 20,00 % | de 8 ans                   | Palement web    | <ul> <li>Paineri Accuali</li> <li>Companya Specific</li> </ul> | K       |
| Prix total (HT<br>TV/                                                                                                    | T): 180,00 €<br>A: 36,00 € |                 | : Conditions                                                   |         |
| Montant total à paye                                                                                                    | rr: 216,00 €               | Générales de    | e Vente                                                        |         |
|                                                                                                    |                            | Régler ma c     | commande                                                       |         |

- En cliquant sur Monetico, votre inscription sera réglée et définitive
- En cliquant sur paiement à l'accueil du complexe vous avez 3 jours pour régler votre pré-inscription.

Si ce n'est pas le cas, votre pré-inscription sera annulée

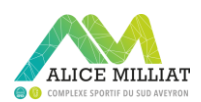